Accede a la siguiente url: https://www.educa.jcyl.es/educacyl/cm/alumnado

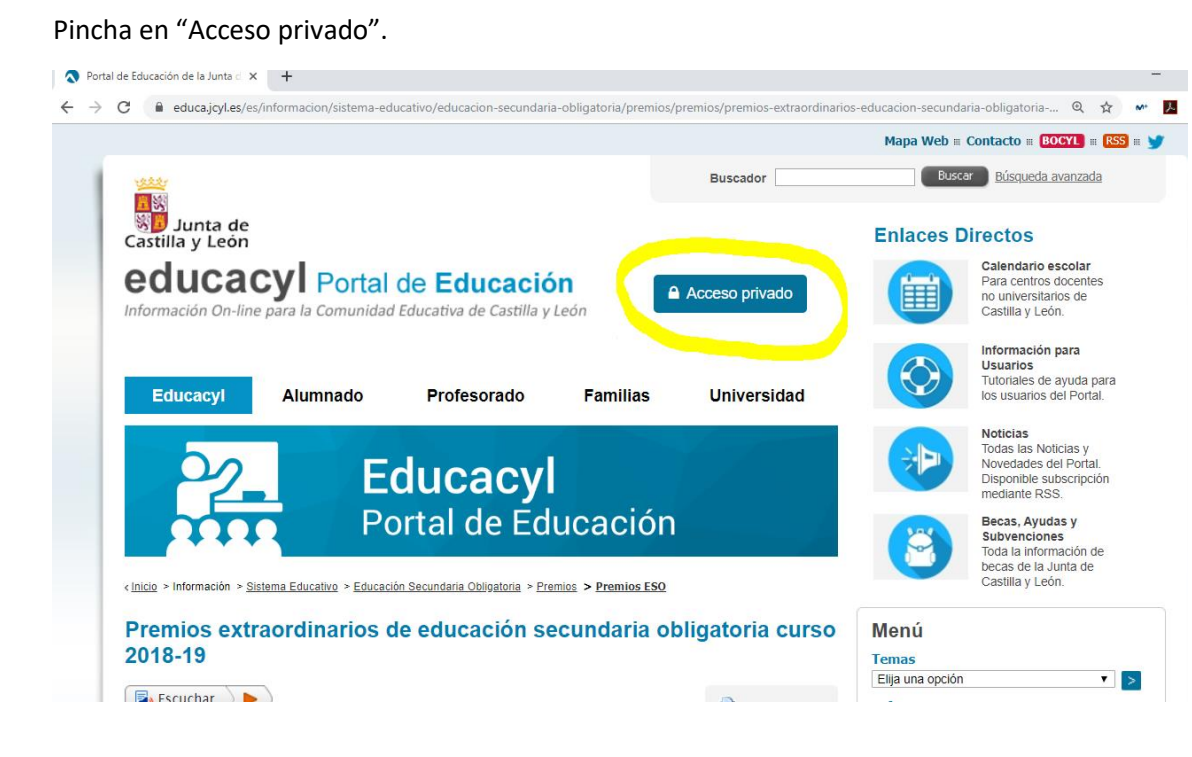

## Pincha "no recuerdo mis datos de acceso":

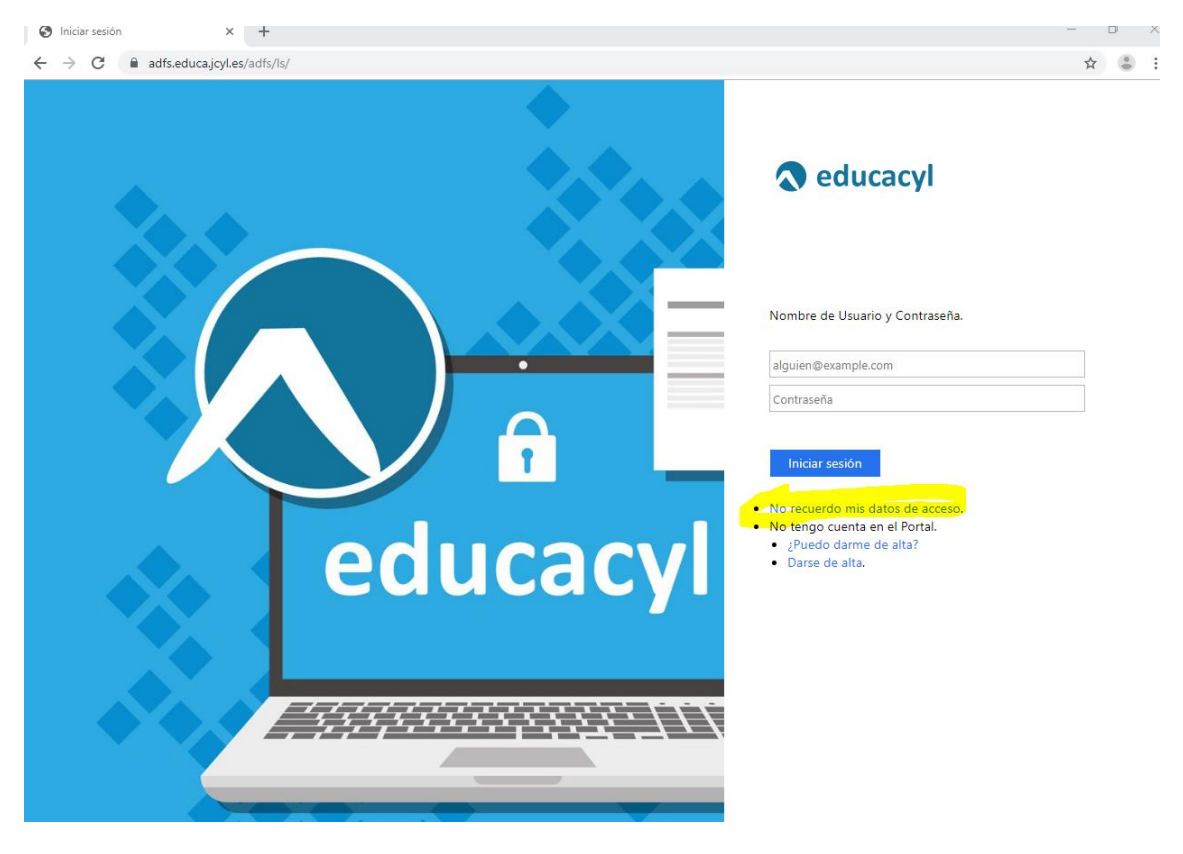

Pincha "tengo cuenta en el portal de educación":

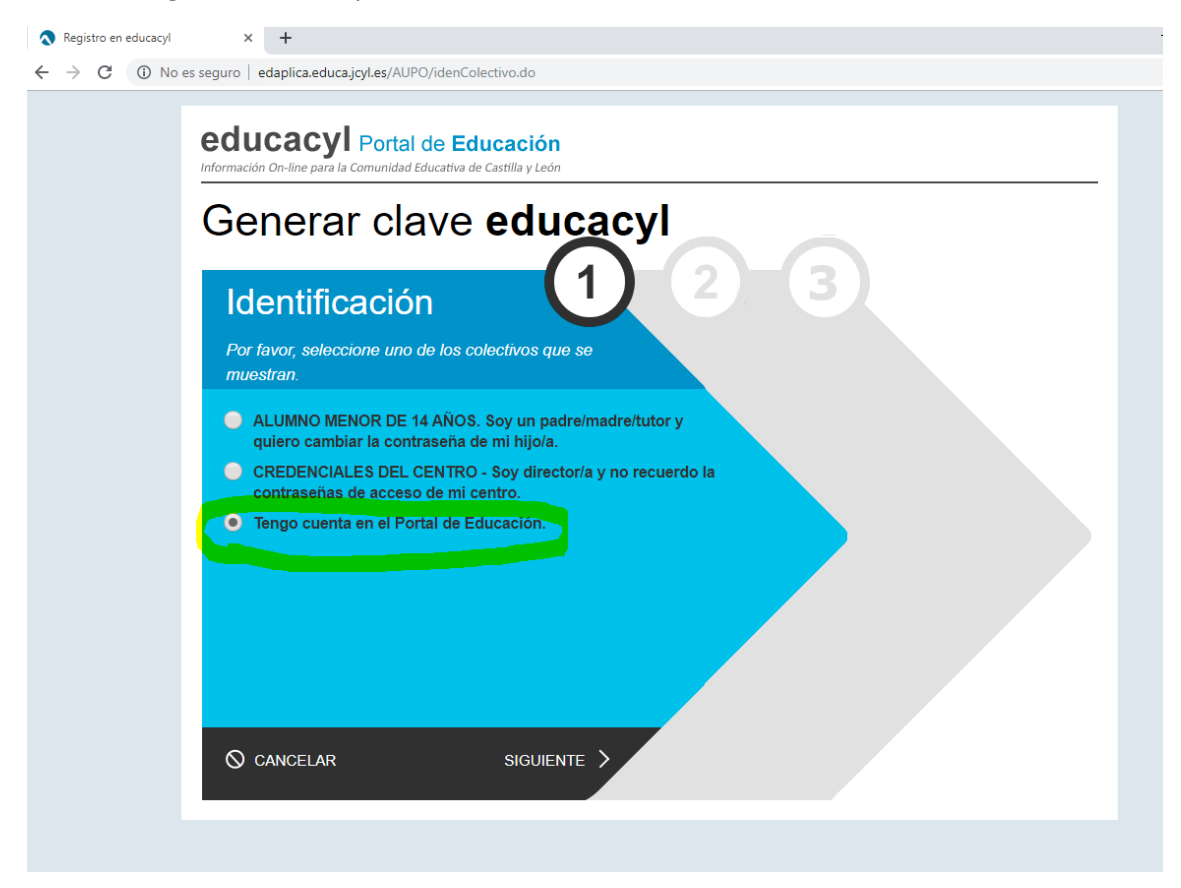

## Accede con tu DNI:

|                                                                                                    | - | ٥ | × |
|----------------------------------------------------------------------------------------------------|---|---|---|
| ← → C 🔺 No es seguro   edaplica.educa.jcyl.es/AUPO/idenPersona.do                                  | ☆ | ۲ | : |
| educacyl Portal de Educación<br>Información On-line para la Comunidad Educativa de Castilla y León |   |   |   |
| Generar clave educacyl                                                                             |   |   |   |
| Identificación<br>✓ Tengo cuenta en el Portal de Educación.                                        |   |   |   |
| Proporcione <i>uno</i> de los siguientes datos de identificación.                                  |   |   |   |
|                                                                                                    |   |   |   |
|                                                                                                    |   |   |   |
| O CANCELAR C ANTERIOR SIGUIENTE >                                                                  |   |   |   |

Si llegados a este punto el sistema no te reconoce, es que aún no estás dado de alta como usuario (lo estarás en los próximos días si ya has hecho la matrícula).

Si puedes acceder, cerciórate de cuál es tu nombre de usuario (xxxxxxxx@educa.jcyl.es) y establece una contraseña.